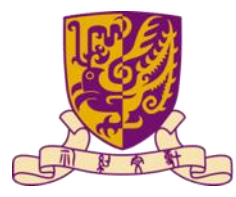

香港中文大學 The Chinese University of Hong Kong

Т

# ENGG1004N/K Digital Literacy and Computational Thinking

# Installation Guide of R/RStudio

Term 2, 2024-25

Wai-Yiu Keung

wykeung@cse.cuhk.edu.hk

# Background

• Some of our lab exercises requires you to use the R language

- To use R in your computer, you need to install two software tools
   R <u>https://cloud.r-project.org/</u>
   RStudio Desktop <u>http://www.rstudio.com/</u>
- The following slides illustrate the detailed setup steps for both Windows (p.3–15) and macOS (p.16–28) platforms

### Install R on Windows

#### Go to: <u>https://cloud.r-project.org</u>

- → Click "<u>Download R for Windows</u>"
- $\rightarrow$  Click "<u>base</u>"

R-4.2.2 for Windows

Download R-4.2.2 for Windows (76 megabytes, 64 bit)

README on the Windows binary distribution New features in this version

This build requires UCRT, which is part of Windows since Windows 10 and Windows Server 2016. On older systems, UCRT has to be installed manually from here.

If you want to double-check that the package you have downloaded matches the package distributed by CRAN, you can compare the <u>md5sum</u> of the .exe to the <u>fingerprint</u> on the master server.

Frequently asked questions

- Does R run under my version of Windows?
- How do I update packages in my previous version of R?

## Install R on Windows

#### Open the downloaded exe file

#### • Install: Press next

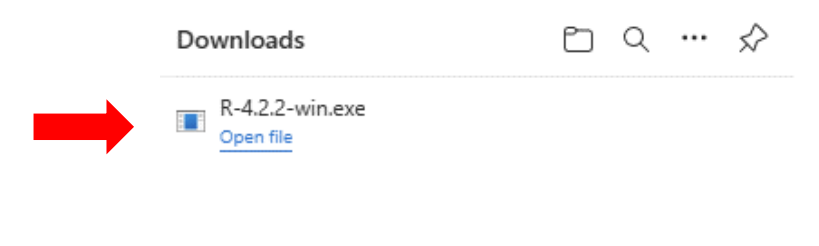

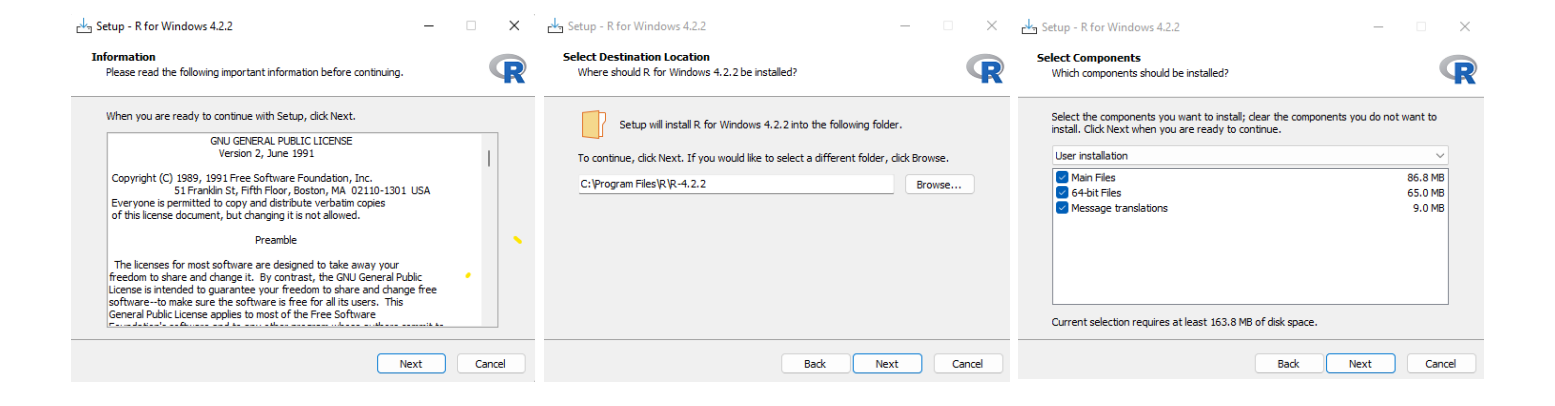

## Install R on Windows

### • Install: Press next

| 🕁 Setup - R for Windows 4.2.2 — 🗌 🗌                                                         | 🗸 📥 Setup - R for Windows 4.2.2 — 🗆                                                                                                    | X 🛃 Setup - R for Windows 4.2.2 —                                                      |        | Setup - R for Windows 4. | 2.2 — — ×                                                                                                    |
|---------------------------------------------------------------------------------------------|----------------------------------------------------------------------------------------------------|----------------------------------------------------------------------------------------|--------|--------------------------|----------------------------------------------------------------------------------------------------|
| Startup options<br>Do you want to customize the startup options?                            | Select Additional Tasks<br>Which additional tasks should be performed?                                                                                                    | R Installing<br>Please wait while Setup installs R for Windows 4.2.2 on your computer. | R      |                          | Completing the R for Windows<br>4.2.2 Setup Wizard                                                                                              |
| Please specify yes or no, then click Next.<br>Yes (customized startup) No (accept defaults) | Select the additional tasks you would like Setup to perform while installing R for<br>Windows 4.2.2, then click Next.<br>Additional shortcuts:<br>Create a deaktop shortcut<br>Create a Quick Launch shortcut<br>Registry entries:<br>Save version number in registry<br>Associate R with .RData files | Extracting files<br>C: \Program Files\R\R-4.2.2\doc\manual\fullrefinan.pdf             |        | (10)                     | Setup has finished installing R for Windows 4.2.2 on your<br>computer. The application may be launched by selecting the<br>installed shortcuts. |
| Back Next Cancel                                                                            | Back Next Cance                                                                                                    |                                                                                        | Cancel |                          | Finish                                                                                                    |

### • Go to: http://www.rstudio.com/download

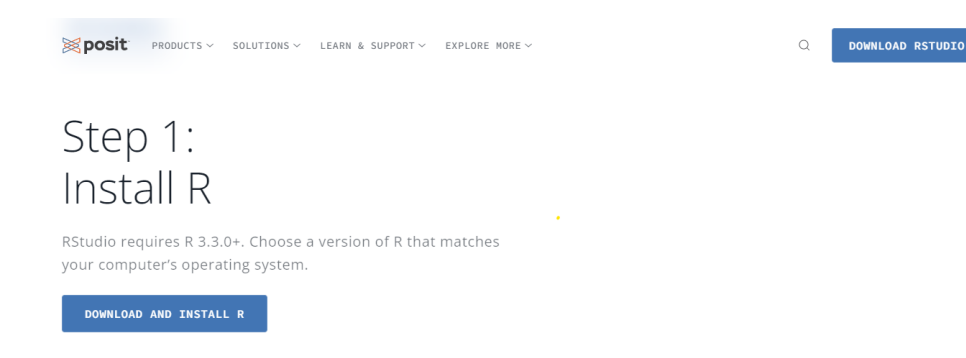

#### Step 2: Install RStudio Desktop

DOWNLOAD RSTUDIO DESKTOP FOR WINDOWS

Size: 202.76MB | <u>SHA-256: FD8EA4B4</u> | Version: 2022.12.0+353 | Released: 2022-12-15

# Step 2: Install RStudio Desktop

DOWNLOAD RSTUDIO DESKTOP FOR WINDOWS

Size: 202.76MB | SHA-256: FD8EA4B4 | Version: 2022.12.0+353 | Released: 2022-12-15

○ Open file: ■ <sup>RStudio-2022.12.0-353.exe</sup>

#### Install: Press next

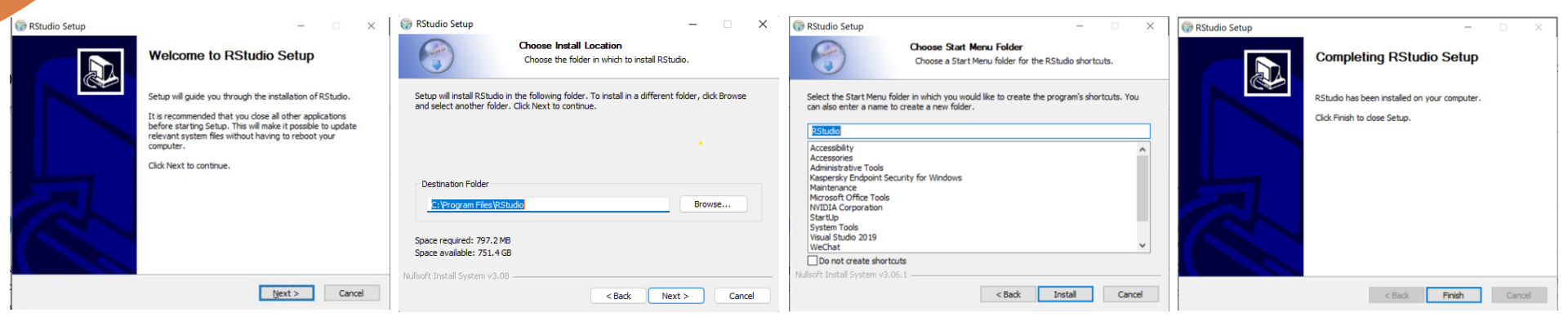

### • Open "RStudio" (Not R!)

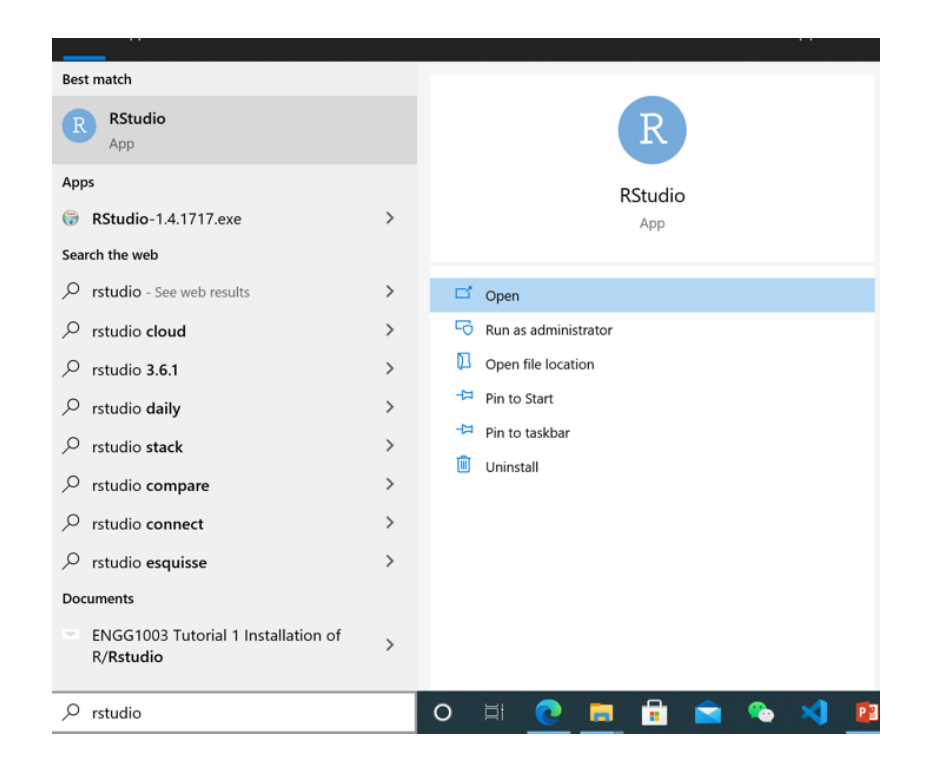

### Run RStudio on Windows

- The ">" symbol is the prompt. You can put the cursor there to type commands
- Try some toy examples:

1+2 100\*21 x <- 10 y <- 20 x^2 - y

| RStudio                                                                                                    | - 🗆 X                                    |
|----------------------------------------------------------------------------------------------------|------------------------------------------|
| ile Edit Code View Plots Session Build Debug Profile Tools Help                                                     |                                          |
| 🔰 🗸 🧐 🥌 🗸 🔚 📄 🛛 🥕 Go to file/function 👘 🔛 👻 Addins 👻                                                                | 🔻 Project: (None)                        |
| Console Terminal × Jobs ×                                                                                           | Environment History Connections Tutorial |
| 😨 R 4.1.1 · ~/ 🕫                                                                                                    | 🚰 🔒 🖙 Import 🗸 🔌 114 MiB 🗸 💉 🖉           |
| P version $(1, 1, 1, (2021-08-10)) = "kick Things"$                                                                 | R 🝷 🌗 Global Environment 👻 🔍             |
| Copyright (C) 2021 The R Foundation for Statistical Computing                                                       | Values                                   |
| Platform: x86_64-w64-mingw32/x64 (64-bit)                                                                           | x 10                                     |
| R is free software and comes with ABSOLUTELY NO WARRANTY.                                                           | y 20                                     |
| You are welcome to redistribute it under certain conditions.                                                        |                                          |
| Type 'license()' or 'licence()' for distribution details.                                                           | Files Plots Packages Help Viewer         |
| R is a collaborative project with many contributors.                                                                | Plan Falder Delete Deneme Mare -         |
| Type 'contributors()' for more information and<br>'citation()' on how to cite R or R packages in publications.      | Home                                     |
|                                                                                                    | A Name Size Mo                           |
| Type 'demo()' for some demos, 'help()' for on-line help, or<br>'help start()' for an HTML browser interface to help | SRECYCLE.BIN                             |
| Type $'q()'$ to quit R.                                                                                             | AdobeStockPhotos                         |
| > 1+2                                                                                                    | c_helloworld                             |
| [1] 3                                                                                                    | c++helloworld                            |
| > 100*21                                                                                                    | Custom Office Templates                  |
| > x <- 10                                                                                                    | 🗌 🏝 desktop.ini 402 B Jur                |
| > y < -20<br>$> y^{2} - y$                                                                                          | HelloWorld                               |
| $\sim \sqrt{2} = y$                                                                                                 |                                          |
| [1] 80                                                                                                    | I mactex-test.aux 205 b Cc               |

# R Script

- As you get more and more commands, it's better to save all your commands in a script file
- Click "New File"  $\rightarrow$  "R Script"

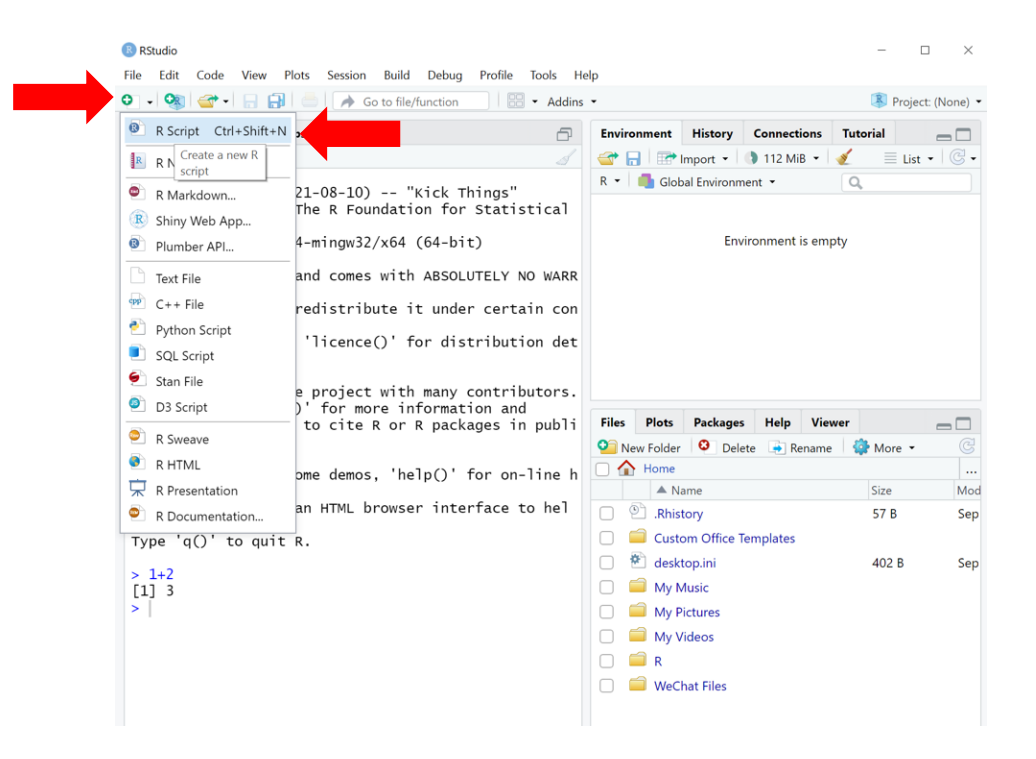

| R Script                                            |                                                                                                    |                                 | B RStudio     File     Edit     Code     View     Plots     Session     Build     Debug     Profile     Tools     He       Image: Image: |
|-----------------------------------------------------|----------------------------------------------------------------------------------------------------|---------------------------------|----------------------------------------------------------------------------------------------------|
| <ul> <li>You can now<br/>the script edit</li> </ul> | put all your comma<br>or                                                                                                    | ands into                       | Untitled<br>$\bigcirc$ Untitled<br>$\bigcirc$ Source $\bigcirc$ $\checkmark$ $\bigcirc$ $\Rightarrow$ Source $\checkmark$ $\equiv$<br>1 1+2<br>2 100*20<br>3 x <- 10<br>4 y <- 20<br>5 x $^{2}$ - 1                                                                                                    |
| • To save your<br>icon                              | commands, click th                                                                                                    | e ''Save''                      |                                                                                                    |
| <ul> <li>Name your</li> </ul>                       | script file toy.R                                                                                                    |                                 |                                                                                                    |
| <ul> <li>Remember<br/>the file in</li> </ul>        | Save File - Untitled1<br>← → → ↑ ■ - Documents > R > ↓ ↓ ♥                                                                      | J Save                          | •••• Script editor                                                                                                    |
|                                                     | Organize New folder  This PC  Doblects Desktop Documents Downloads Movies Music Pictures Local Disk r Save as ty Local Ella (*) | Date modified<br>8/9/2021 11:21 | 5:8       (Top Level) ÷       R Script ÷         Console       Terminal ×       Jobs ×       □         R       1:3 a collaborative project with many contributor s.       □       □         Type 'contributors()' for more information and 'citation()' on how to cite R or R packages in publications.       □       □         Type 'demo()' for some demos, 'help()' for on-line help, or 'help.start()' for an HTML browser interface to help.       □       □         Type 'a(0)' to quit R       □       □       □       □                                                                                                    |

# Running R Script

- $\odot$  To run an R script:
  - Select all commands in the script editor → Control-Enter

| RStudio                                                                                                    |                                                                                                    |
|----------------------------------------------------------------------------------------------------|----------------------------------------------------------------------------------------------------|
| File Edit                                                                                                    | Code View Plots Session Build Debug                                                                              |
| • •                                                                                                    | 🚰 🚽 🕞 🔒 🖾 Koo to file/function                                                                                   |
| <ul> <li>toy.r ×</li> <li>toy.r ×</li></ul> | <ul> <li>□ Source on Save</li> <li>○ Source on Save</li> <li>○ 20</li> <li>&lt;- 10</li> <li>&lt;- 20</li> </ul> |
| 5 x^                                                                                                    | 2 – y                                                                                                    |
| 5.8                                                                                                    | Select all commands Ctrl-Enter                                                                                   |
| 5.0                                                                                                    |                                                                                                    |
| Console                                                                                                    |                                                                                                    |
| > 1+2<br>[1] 3<br>> 100*2<br>[1] 200<br>> x <-<br>> y <-<br>> x^2 -<br>[1] 80                                                                                                    | 0<br>10<br>20<br>- y                                                                                             |

### Install R Packages

- Other than the basic R, we sometimes need to use more R tools called packages
- Some packages have to be installed separately
- Try to install an R package:
  - Type in: install.packages("tidyverse")

| RStudio                                                                                                    |                                             |
|----------------------------------------------------------------------------------------------------|---------------------------------------------|
| File Edit Code View Plots Session Build Debug Profile Tools                                                                                                    | Help                                        |
| <ul> <li>• 🥸 </li> <li>→ Go to file/function</li> <li>★ Ac</li> </ul>                                                                                                    | ddins • 📕 Project: (None) •                 |
| Console Terminal × Jobs ×                                                                                                    | Environment History Connections Tutorial    |
|                                                                                                    | 🖉 🔄 🔚 🖙 Import 🔹 🌗 373 MiB 🔹 🕖 📃 List 🔹 💿 • |
| R version 4.1.1 (2021-08-10) "Kick Things"<br>Copyright (C) 2021 The R Foundation for Statistica<br>) Computing<br>Platform: x86 64-w64-mingw32/x64 (64-bit)                                                                                                    | R • Global Environment • Q                  |
| R is free software and comes with ABSOLUTELY NO WA<br>RRANTY.<br>You are welcome to redistribute it under certain c<br>onditions.<br>Type 'license()' or 'licence()' for distribution c<br>etails.                                                                                                    |                                             |
| R is a collaborative project with many contributor                                                                                                    | Files Plats Parkanes Haln Viewer            |
| Type 'contributors()' for more information and<br>'citation()' on how to cite R or R packages in pub<br>lications.                                                                                                    | •••••••••••••••••••••••••                   |
| Tune (demo()) for every demon (help()) for an line                                                                                                    | A Name Size Mo                              |
| help, or                                                                                                    | Custom Office Templates                     |
| 'help.start()' for an HTML browser interface to he                                                                                                    | e 🖸 🐮 desktop.ini 402 B Sep                 |
| Type 'q()' to quit R.                                                                                                    | My Music                                    |
| <pre>&gt; install packages("tidyyerse")</pre>                                                                                                    | My Pictures                                 |
| R packages bu                                                                                                    | U My Videos                                 |
| t is not currently installed. Please download and<br>install the appropriate version of Rtools before<br>proceeding:                                                                                                    | <ul> <li>R</li> <li>WeChat Files</li> </ul> |
| <pre>https://rran.rstudio.com/bin/rindows/Rtcols/<br/>slo installing the dependencies 'colorspace' rsy<br/>s', bit', 'ps', 'base64enc', 'fastmap', 'rapdr',<br/>s', 'rematch, 'farver', 'labeling', 'munsell', 's'<br/>ColorBrewer', 'viridisLite', 'askpass', 'bit64',<br/>'prettyunits', 'process', 'evaluate', 'high',<br/>'markdown', yam', 'xfun', 'htmltools', 'tinyte<br/>x', 'backports', 'ellips', 'generics', 'glue<br/>'assertthat', 'blob', '081', 'lifecycle', '%6',<br/>'tidyselact', 'vctrs', 'with', 'data.table', 'gu</pre> | ,                                           |

## Load R Packages

• After installing the package, we need to load the package to use it

• Type in: library(tidyverse)

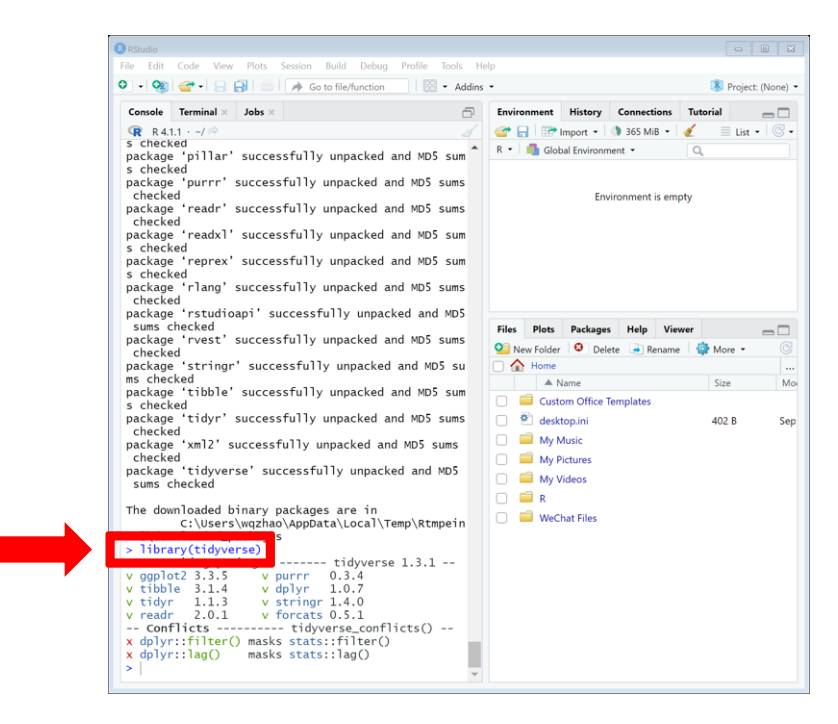

### Install R on Mac

### Go to: <u>https://cloud.r-project.org</u> $\rightarrow$ Click "<u>Download R for macOS</u>"

<u>R-4.2.2-arm64.pkg</u> (notarized and signed) SHA1-hash: c3bb657ca6912b9b98c254f63434a365da26848f (ca. 86MB) for M1 and higher Macs only!

Choose this if your Mac uses Apple silicon

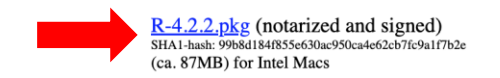

Choose this if you use Intel-Mac (or if you don't know what Mac you're using) Latest release

**R 4.2.2** binary for macOS 11 (**Big Sur**) and higher, **Apple silicon arm64** build, signed and notarized package. Contains R 4.2.2 framework, R.app GUI 1.79 for Apple silicon Macs (M1 and higher), Tcl/Tk 8.6.12 X11 libraries and Texinfo 6.8.

Important: this version does NOT work on older Intel-based Macs - see below for Intel version.

Note: the use of X11 (including tcltk) requires XQuartz (version 2.8.1 or later). Always re-install XQuartz when upgrading your macOS to a new major version.

This release uses Xcode 13.1 and experimental GNU Fortran 12 arm64 fork. If you wish to compile R packages which contain Fortran code, you may need to download GNU Fortran for arm64 from <u>https://mac.R-project.org/tools</u>. Any external libraries and tools are expected to live in /opt/R/arm64 to not conflict with Intel-based software and this build will not use /usr/local to avoid such conflicts (see the <u>tools page</u> for more details).

**R 4.2.2** binary for macOS 10.13 (**High Sierra**) and higher, **Intel 64-bit** (older Macs) build, signed and notarized package. Contains R 4.2.2 framework, R.app GUI 1.79 in 64-bit for Intel Macs, Tcl/Tk 8.6.6 X11 libraries and Texinfo 6.7. The latter two components are optional and can be ommitted when choosing "custom install", they are only needed if you want to use the tcltk R package or build package documentation from sources.

Note: the use of X11 (including toltk) requires <u>XQuartz</u> to be installed (version 2.7.11 or later) since it is no longer part of macOS. Always re-install XQuartz when upgrading your macOS to a new major version.

This release supports Intel Macs, but it is also known to work using Rosetta2 on M1-based Macs. For native Apple silicon arm64 binary see above.

**Important:** this release uses Xcode 12.4 and GNU Fortran 8.2. If you wish to compile R packages from sources, you may need to download GNU Fortran 8.2 - see the tools directory.

## Install R on Mac

### • Install R:

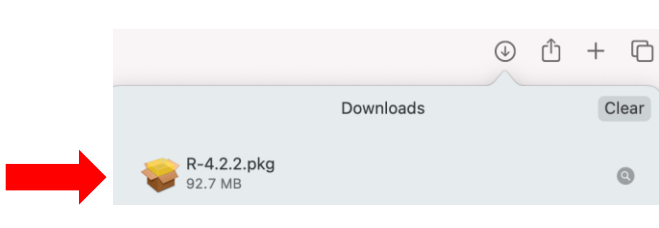

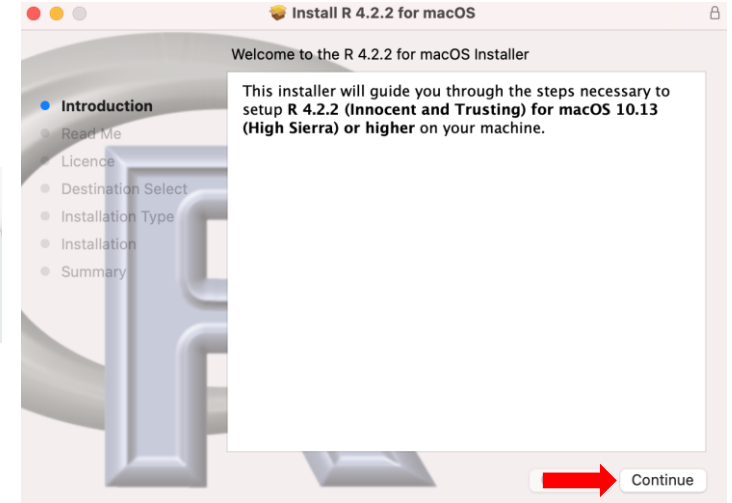

### Install R on Mac

### Press continue and agree

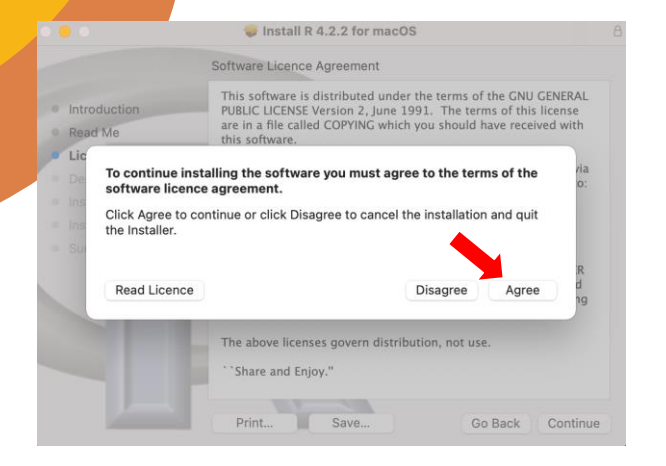

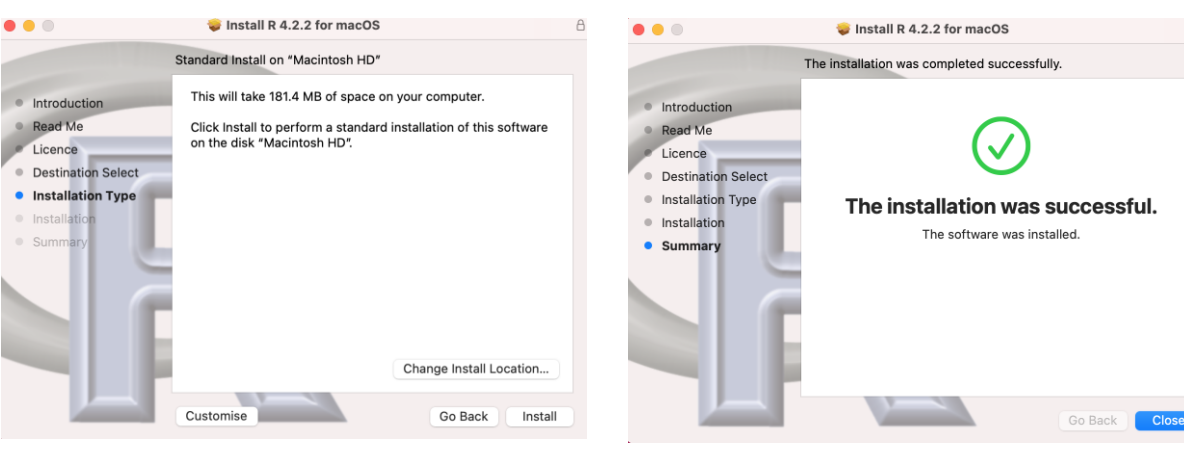

### • Go to: <u>http://www.rstudio.com/download</u>

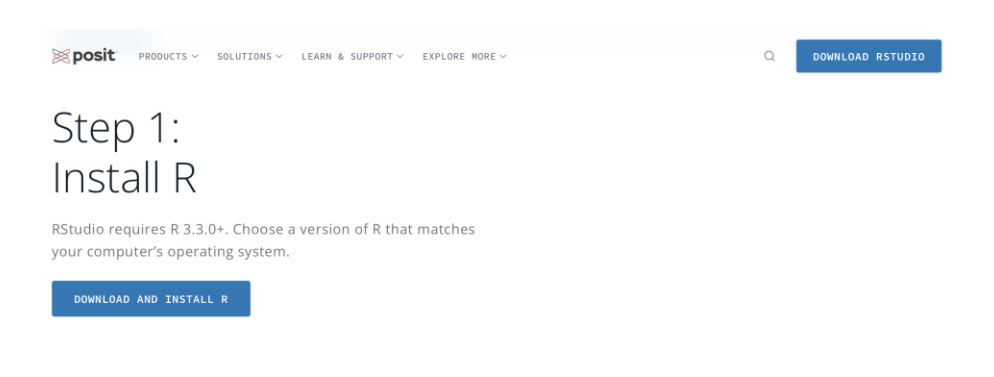

#### Step 2: Install RStudio Desktop

DOWNLOAD RSTUDIO DESKTOP FOR MAC

Size: 365.70MB | <u>SHA-256: FD4BEBB5</u> | Version: 2022.12.0+353 | Released: 2022-12-15

# Step 2: Install RStudio Desktop

DOWNLOAD RSTUDIO DESKTOP FOR MAC

Size: 365.70MB | <u>SHA-256: FD4BEBB5</u> | Version: 2022.12.0+353 | Released: 2022-12-15

### Install RStudio

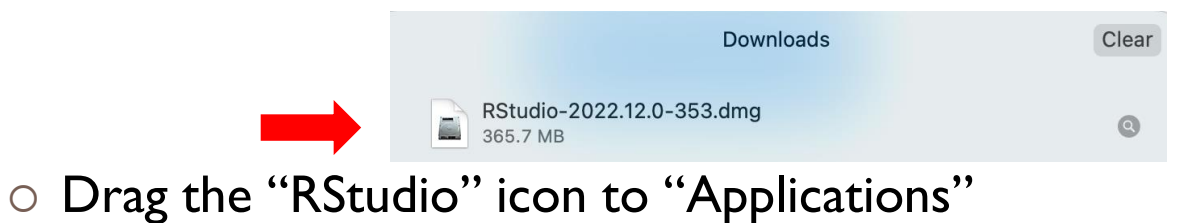

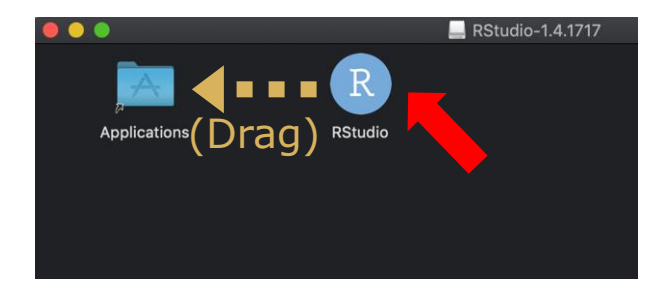

### • You can now see both R and RStudio in the Launchpad

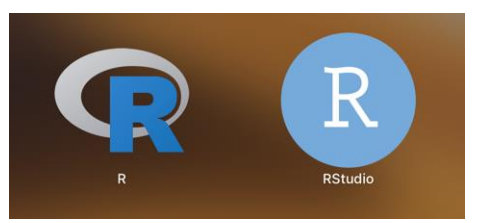

### • Open "RStudio" (Not R!)

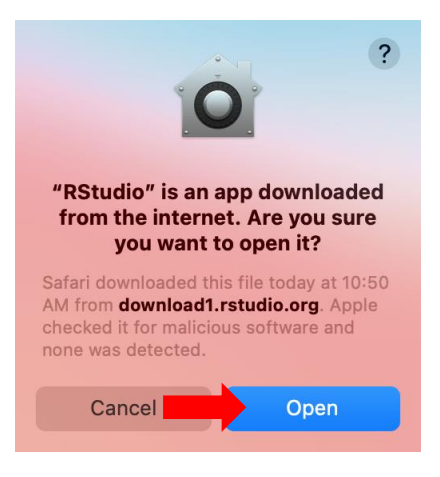

## Run RStudio on Mac

- The ">" symbol is the prompt. You can put the cursor there to type commands
- Try some toy examples:

1+2 100\*21 x <- 10 y <- 20 x^2 - y

| ] •   🐝   🔤 •   🖽                              | Go to file/function                  | ddins 👻  |          |               |          | Pro Pro  | ject: (None) |
|------------------------------------------------|--------------------------------------|----------|----------|---------------|----------|----------|--------------|
| Console Jobs ×                                 | -                                    | Enviro   | nment    | History       | Connecti | ons Tu   | toria 👝 🗖    |
| 🔞 R 4.1.1 · ~/ 🖈                               |                                      | 😭 🔒      | - +      | 🐧 78 MiB      | - 🖌      | ≣ι       | .ist 🖌 🛛 🕑   |
| care                                           |                                      | R - 1    | 🚹 Globa  | l Environmen  | t •      | Q,       |              |
| is a collaborati                               | ve project with many contributors.   | Values   |          |               |          |          |              |
| Type 'contributors()' for more information and |                                      | a 137846 |          | 13784652      | 528820   |          |              |
| citation()' on ho                              | w to cite R or R packages in publica | x        |          | 10            |          |          |              |
| 101131                                         |                                      | У        |          | 20            |          |          |              |
| ype 'demo()' for                               | some demos, 'help()' for on-line hel | Files    | Plots    | Packages      | Help     | Viewer   |              |
| , or help start()' for                         | an HTML browser interface to belo    | O Nev    | v Folder | O Delete      | 🔿 Rer    | name 🛛 🙆 | More -       |
| ype 'q()' to quit                              | R.                                   |          | Home     |               |          |          |              |
|                                                |                                      |          | 🔺 Nar    | ne            |          | S        | ize          |
| Vorkspace loaded                               | from ~/.RData]                       | 0 👲      | .gitigr  | nore          |          | 1        | 1.1 KB       |
| 1+2                                            |                                      |          | .RData   | a             |          | 1        | 197 B        |
| 1] 3                                           |                                      |          | .Rhist   | ory           |          | 2        | 2.1 KB       |
| 100*21                                         |                                      | 0 🧉      | anaco    | nda3          |          |          |              |
| x <- 10                                        |                                      |          | Applic   | ations        |          |          |              |
| y <- 20                                        |                                      |          | com      |               |          |          |              |
| • x^2 -y                                       |                                      |          | Creati   | ve Cloud File | es       |          |              |
| 1] 80                                          |                                      |          | Deskt    | op            |          |          |              |
| 3                                              |                                      |          |          | 1.5.1         |          |          |              |

# R Script

- As you get more and more commands, it's better to save all your commands in a script file
- Click "New File" → "R Script"

| • • •                                                                                                    |                                                                                                    |
|----------------------------------------------------------------------------------------------------|----------------------------------------------------------------------------------------------------|
| 0 - 🕲 🚭 - 🔒 🔝                                                                                                    | Go to file/function 🛛 🛛 🖶 👻 Addins 👻                                                                                                    |
| R Script                                                                                                    | bs ×                                                                                                    |
| R Notebook                                                                                                    |                                                                                                    |
| <ul> <li>R Markdown</li> <li>Shiny Web App</li> <li>Plumber API</li> </ul>                                                                                                    | 05-18) "Camp Pontanezen"<br>R Foundation for Statistical Computing<br>-darwin17.0 (64-bit)                                                                                                    |
| <ul> <li>Text File</li> <li>C++ File</li> <li>Python Script</li> <li>SQL Script</li> <li>Stan File</li> <li>D3 Script</li> <li>R Sweave</li> <li>R HTML</li> <li>B Presentation</li> </ul> | comes with ABSOLUTELY NO WARRANTY.<br>istribute it under certain conditions.<br>icence()' for distribution details.<br>port but running in an English locale<br>roject with many contributors.<br>for more information and<br>cite R or R packages in publications.<br>demos, 'help()' for on-line help, or<br>HTML browser interface to help. |
| <pre>     R Documentation [Workspace loaded from     1+2 [1] 3     100*21 [1] 2100     &gt; x &lt; 10 </pre>                                                                               | ~/.RData]                                                                                                    |
| > y <- 20<br>> x^2 - y<br>[1] 80                                                                                                    |                                                                                                    |

# R Script

- You can now put all your commands into the script editor
- To save your commands, click the "Save" icon
  - Name your script file toy.R
  - Remember the folder that you save the file in

|    | Save File - Untitled1                                                                                                    |                       |      |
|----|----------------------------------------------------------------------------------------------------|-----------------------|------|
|    | Save A: toy.r<br>Tags.                                                                                                    |                       |      |
|    | n yclaw                                                                                                    | C Search              |      |
| Na | ne                                                                                                    | Date Modified     Siz | ze   |
|    | in Applications                                                                                                    | 21 May 2021 at 10:21  |      |
|    | Applications (Parallels)                                                                                                    | 6 Sep 2021 at 01:11   |      |
|    | 🧰 Desktop                                                                                                    | 23 Aug 2021 at 23:34  |      |
|    | in Documents                                                                                                    | 7 Sep 2021 at 17:04   |      |
|    | 🔯 Downloads                                                                                                    | Today at 01:01        |      |
|    | i Movies                                                                                                    | 29 May 2021 at 00:24  |      |
|    | im Music                                                                                                    | 29 May 2021 at 00:24  |      |
|    | 💼 Parallels                                                                                                    | 5 Jan 2020 at 22:01   |      |
|    | im Pictures                                                                                                    | 29 May 2021 at 00:24  |      |
| •  | Nublic State State | 4 Jan 2020 at 10:25   |      |
|    |                                                                                                    | Cancel                | Save |

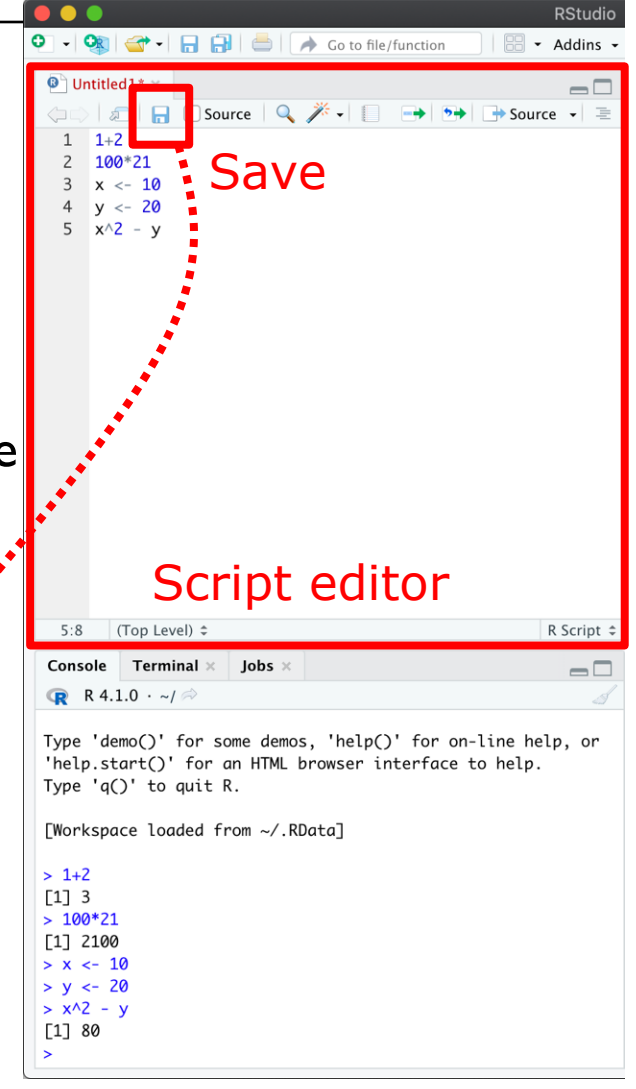

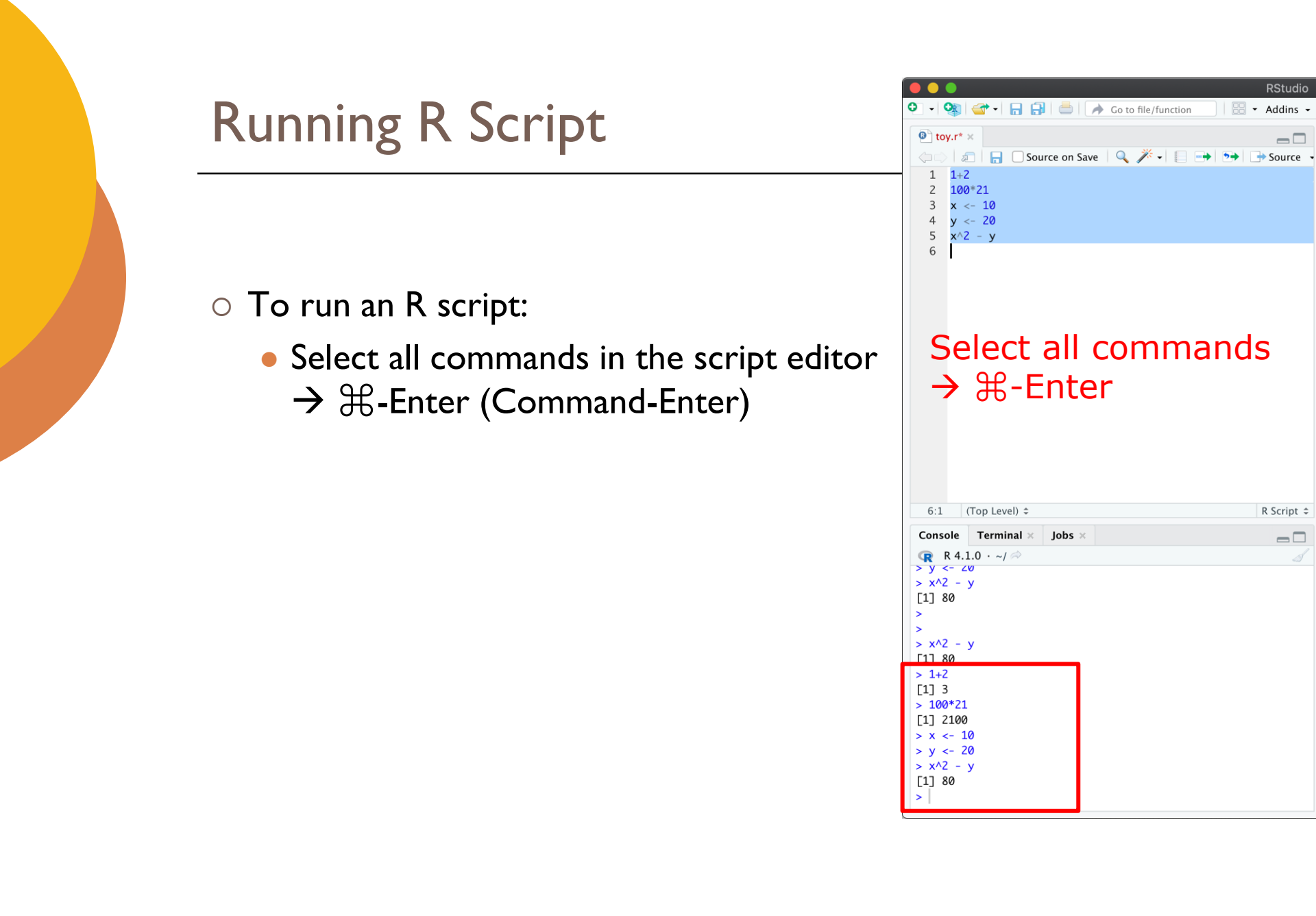

### **Install R Packages**

- Other than the basic R, we sometimes need to use more R tools called packages.
- Some packages have to be installed separately
- Try to install a R package:
  - Type in: install.packages("tidyverse")
- If you are using MI/M2 series Mac, type this instead:
  - install.packages("tidyverse", dependencies = TRUE)

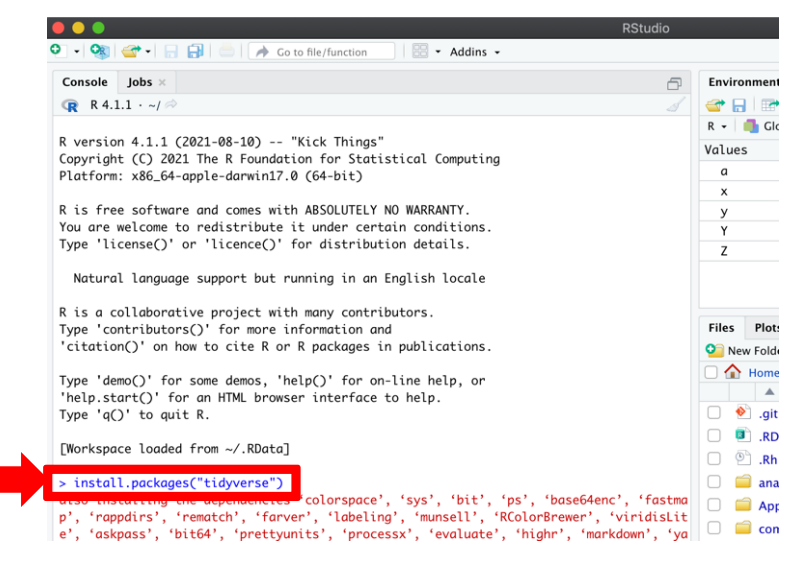

## Load R Packages

• After installing the package, we need to load the package to use it

• Type in: library(tidyverse)

|                                                                                        | Addins • Addins • Project: (P             |
|----------------------------------------------------------------------------------------|-------------------------------------------|
| Console Jobs ×                                                                         | Environment History Connections Tutoria   |
| 🔞 R 4.1.1 · ~/ 🗇                                                                       | 🧹 🚰 📊 🖙 🔹 🐧 177 MiB 🖌 🍯 List 🗸            |
| Lij ov                                                                                 | R 👻 💼 Global Environment 👻 🔍              |
| trying URL 'https://cran.rstudio.com/bin/macosx/                                       | contri Values                             |
| b/4.1/tidyverse_1.3.1.tgz'                                                             | a 137846528820                            |
| Content type 'application/x-gzip' length 421072                                        | x 10                                      |
| (411 KB)                                                                               | у 20                                      |
| downloaded 411 KB                                                                      | Files Plots Packages Help Viewer          |
|                                                                                        | 💁 New Folder 🛛 🝳 Delete 📑 Rename 🛛 🌼 More |
| The downloaded binary packages are in                                                  | 🗌 🏠 Home                                  |
| /var/folders/kl/t9tzq3x51_j0mqmmx712qt4v                                               | 0000g A Name Size                         |
| <pre>&gt; library(tidyyerse)</pre>                                                     | □ 🔮 .gitignore 1.1 KB                     |
| — Accounting packages — tidyverse 1.3.1 -                                              | _ 🔲 🖪 .RData 197 B                        |
| ✓ ggplot2 3.3.5 ✓ purrr 0.3.4                                                          | □ . Rhistory 2.1 KB                       |
| ✓ tibble 3.1.4 ✓ dplyr 1.0.7                                                           | 🗌 🧰 anaconda3                             |
| ✓ readr 2.0.1 ✓ forcats 0.5.1                                                          | Applications                              |
|                                                                                        | - 🗍 🧰 com                                 |
| — Conflicts ——— tidyverse_conflicts() -                                                |                                           |
| <pre>- Conflicts tidyverse_conflicts() - x dplyr::filter() masks stats::filter()</pre> | Creative Cloud Files                      |

## Questions?

 Next: Proceed to read the Lab 01 specification and try out the exercises!

• Thank you!